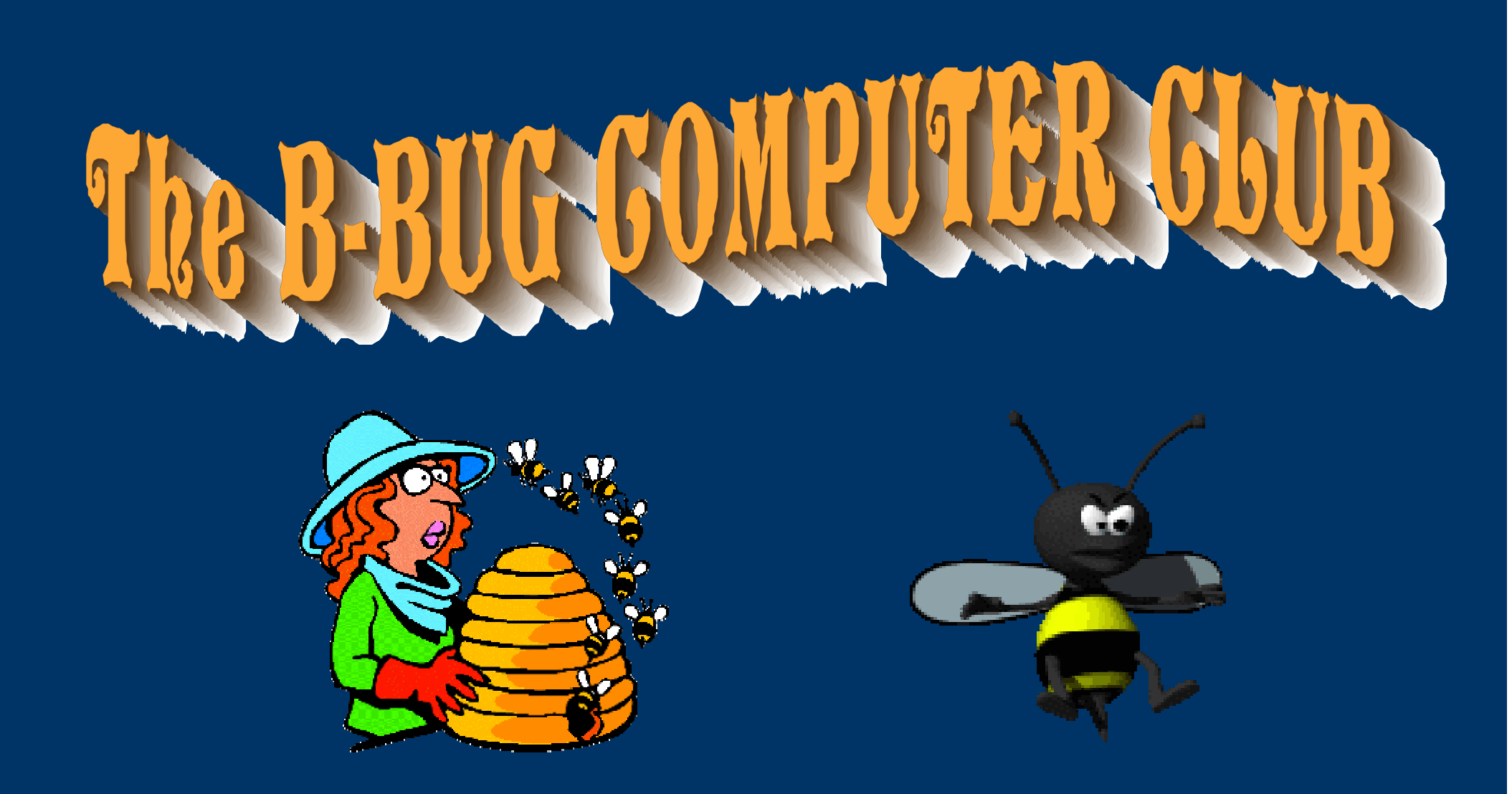

### A B-Bug Slide Tutorial Made with Open Office I MPRESS

#### By Ray Scott

will concentrate on three that will help make the pointer more visible

This slide presentation will show you how to:

- <sup>?</sup> Make the pointer more visible.
- <sup>?</sup> Find a pointer lost on the monitor.
- <sup>?</sup> Control the pointer speed.

#### <sup>?</sup> Lets start by opening MOUSE settings program.

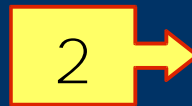

| ₽        | Microsoft Update       | Fe    | bruc       | ary 20             | 07               |             |         |         |     |    |    |    |     |   |
|----------|------------------------|-------|------------|--------------------|------------------|-------------|---------|---------|-----|----|----|----|-----|---|
| Å        | BatchToPDF v1.2        |       |            | Mon<br>29          | Tue<br>30        |             |         |         | Sat |    | ~  | 0  | 007 |   |
| <b>a</b> | Programs               | •     |            | 5<br>12            | 6<br>13          |             | 8<br>15 | 9<br>16 |     |    | 3  |    | W   |   |
| Ì        | Documents              | •     |            | 19<br>26           | 20<br>27         | 21<br>28    | 22      | 23<br>2 | 3   |    | ~  |    |     |   |
| 1        | Settings               |       | <u>C</u> o | ntrol P            | anel<br>2        |             |         |         |     | 4  | 5  | 6  | 7   |   |
| P        | Search                 | •     | Ne<br>∎Pri | twork (<br>nters a | Connei<br>nd Fax | tions<br>es |         |         |     | 11 | 12 | 13 | 14  | 6 |
| 0        | Help and Support       |       | Ţa         | skbar a            | nd Sta           | art Meni    | 1<br>12 |         |     | 10 | 10 | 20 | 21  | 6 |
|          | Run                    |       |            | 16                 | 17               | 18          | 19      | 20      |     | 10 | 19 | 20 | 21  | 4 |
| 2        | Log Off Owner          |       |            | 30                 | 1                | 2           | 3       | 4       |     | 25 | 26 | 27 | 28  | 4 |
| 0        | Turn Off Computer      |       |            |                    |                  |             |         |         |     |    |    |    |     |   |
| Start    | Screen Shot Standard 8 | 🙆 The | Gady       | vin Scre           | een Sh           | ots         |         |         |     |    |    |    |     |   |

1: Click on the START button.

- 2: Click on SETTI NGS.
- 3: Click on CONTROL PANEL.

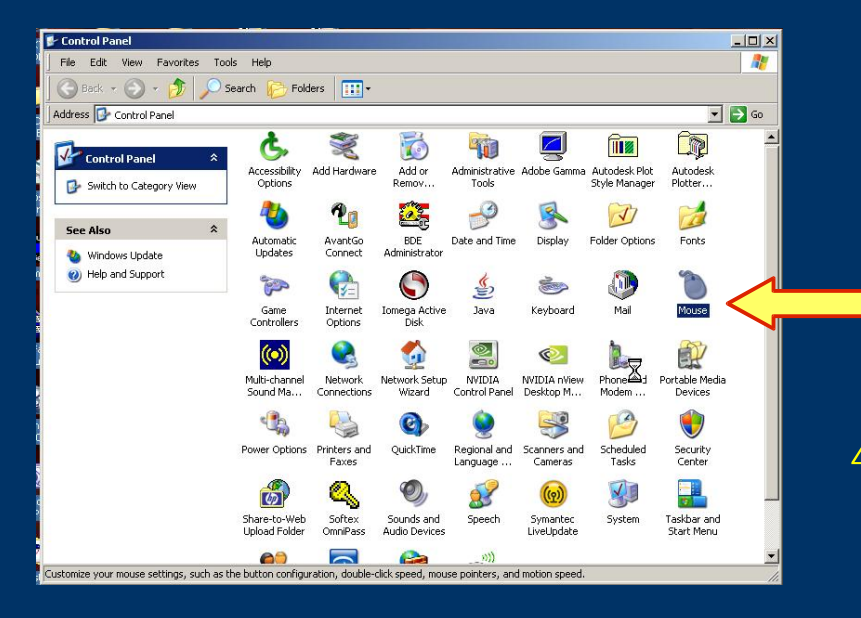

4: Find the MOUSE icon and double click on it to open it.

The Control Panel

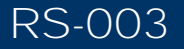

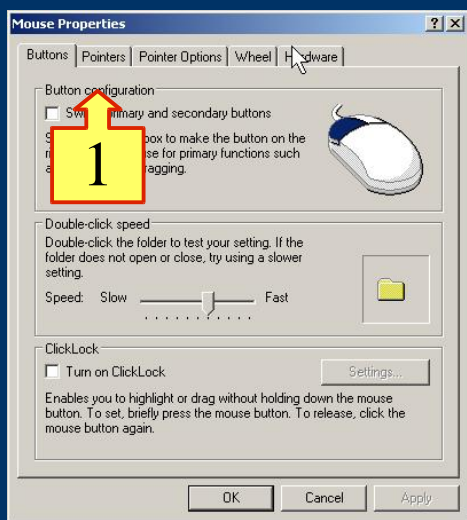

The Mouse Properties Dialog Box

2: Click on the down arrow to open the drop down list.

Standard (large)(system scheme). Click <u>APPLY</u> to make the pointer larger, then OK.

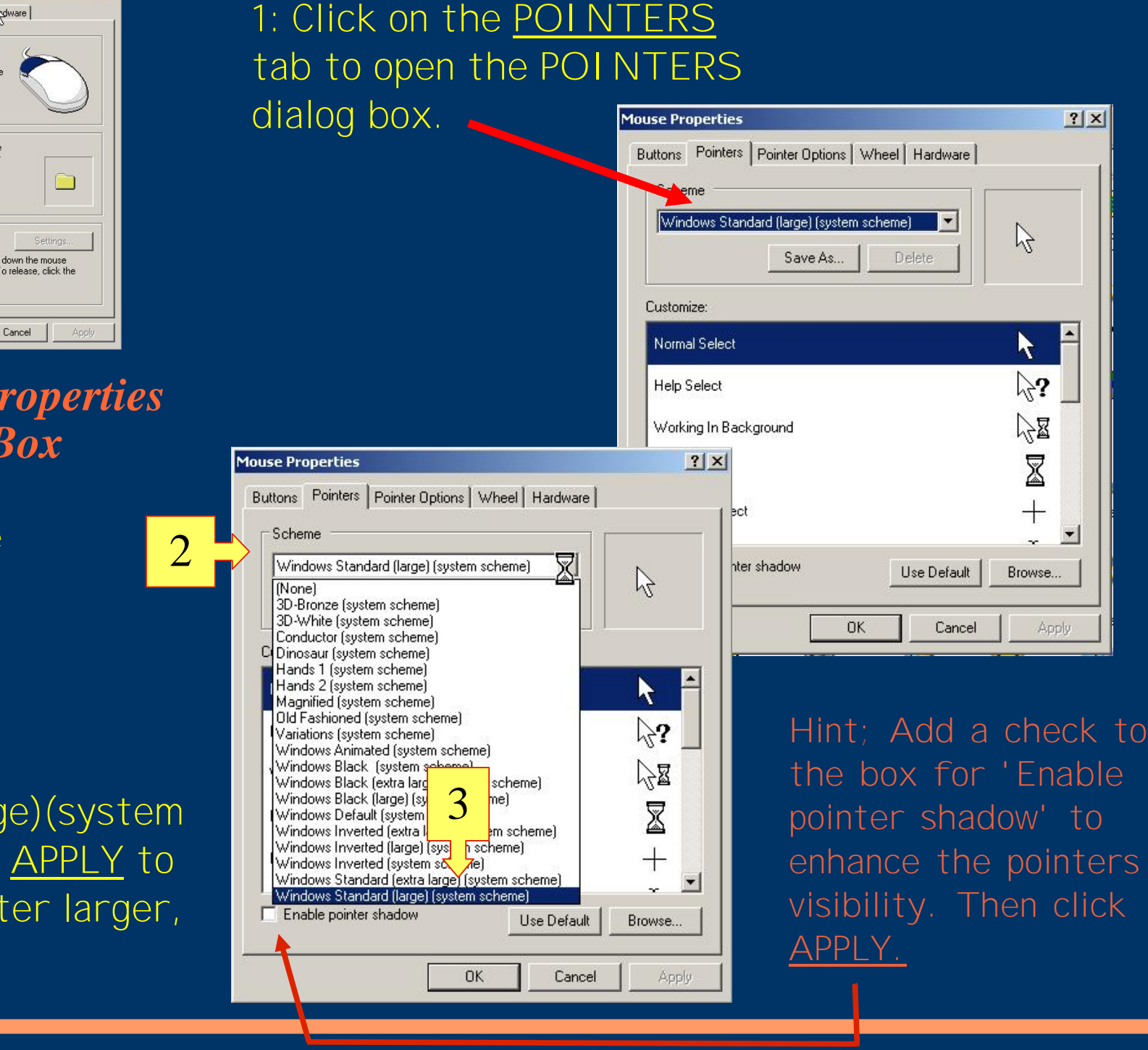

| uttons Pointers Pointe, ptions Wheel Hardware                   | •]        |
|-----------------------------------------------------------------|-----------|
| Scheme                                                          |           |
| Windows Standard (large) [system scheme]       Save As   Delete | R         |
| Customize:                                                      |           |
| Normal Select                                                   | k 🛉       |
| Help Select                                                     | \;<br>}?  |
| Working In Background                                           |           |
| Busy                                                            |           |
| Precision Select                                                | +         |
| Enable pointer shadow Use Defau                                 | It Browse |

**Mouse Properties** 

Have you ever lost the pointer on your monitor? Here's how to find it.2: Add a check in this box to locate the pointer.

## 1: Now click on Pointer Options tab to open the Pointer Options dialog box.

| Mouse Prop  | erties                                                           | ? × |
|-------------|------------------------------------------------------------------|-----|
| Buttons   F | Pointers Pointer Options   Wheel   Hardware                      | 1   |
| Motion      |                                                                  |     |
| Z           | Slow Fast                                                        |     |
|             | Enhance pointer precision                                        |     |
| Snap To     | Automatically move pointer to the default button in a dialog box |     |
|             |                                                                  |     |
| Visibility  |                                                                  |     |
| and         | 🗖 Display pointer trails                                         |     |
| . Bar .     | Short Long                                                       |     |
| 1           | I▼ Hide pointer while typing                                     |     |
|             | Show location of pointer when I press the CTRL key               |     |
|             | 2 OK Cancel Ap                                                   | ply |

**Pointer Options** 

This Mouse Properties dialog boxes offer many options for controlling pointer and various actions. The tips I have given in this presentation are designed to help make the pointer more visible and easier to use.

# THE END